## How to Access the IER Data Dashboards

1. Once connected to the TAMUC network, go to <u>www.tamuc.edu/IER</u>.

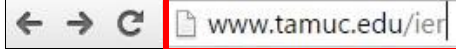

If not on campus or if connecting through the campus Wi-Fi, <u>VPN connection</u> is needed.

2. On the right hand side of the IER page, under "Hot Topics in IER", Click <u>Access Dashboards</u>.

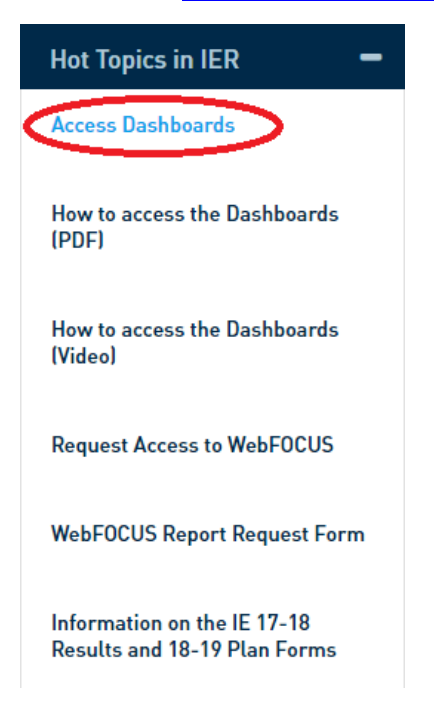

3. On the login page, click <u>Public Access</u>.

| Sign in to WebFOCUS |
|---------------------|
| User name:          |
|                     |
| Password:           |
|                     |
|                     |
| Sign in             |
| Public access       |
|                     |
|                     |

## 4. Once in WebFOCUS, under Portals, within the Portal tab, double click <u>IER-Dashboard</u>

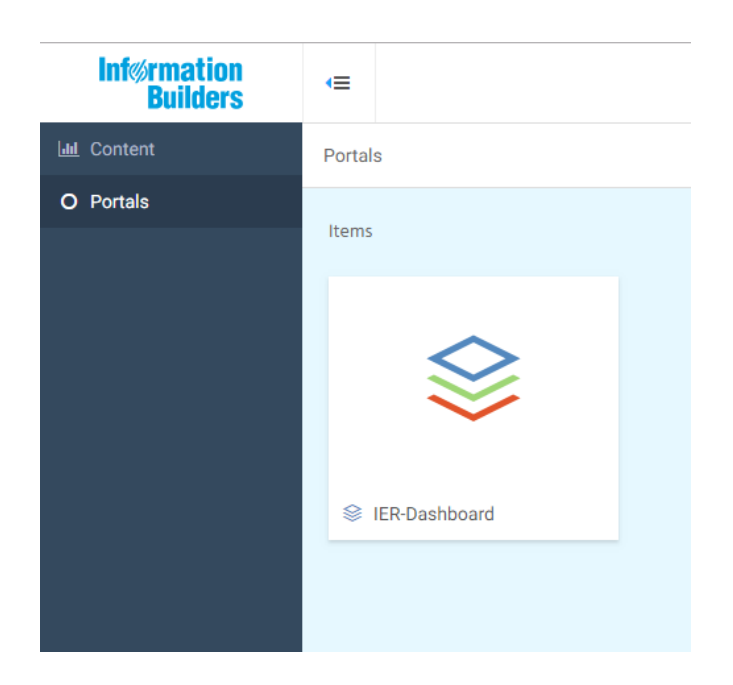

5. Select your options and start using the Dashboards.

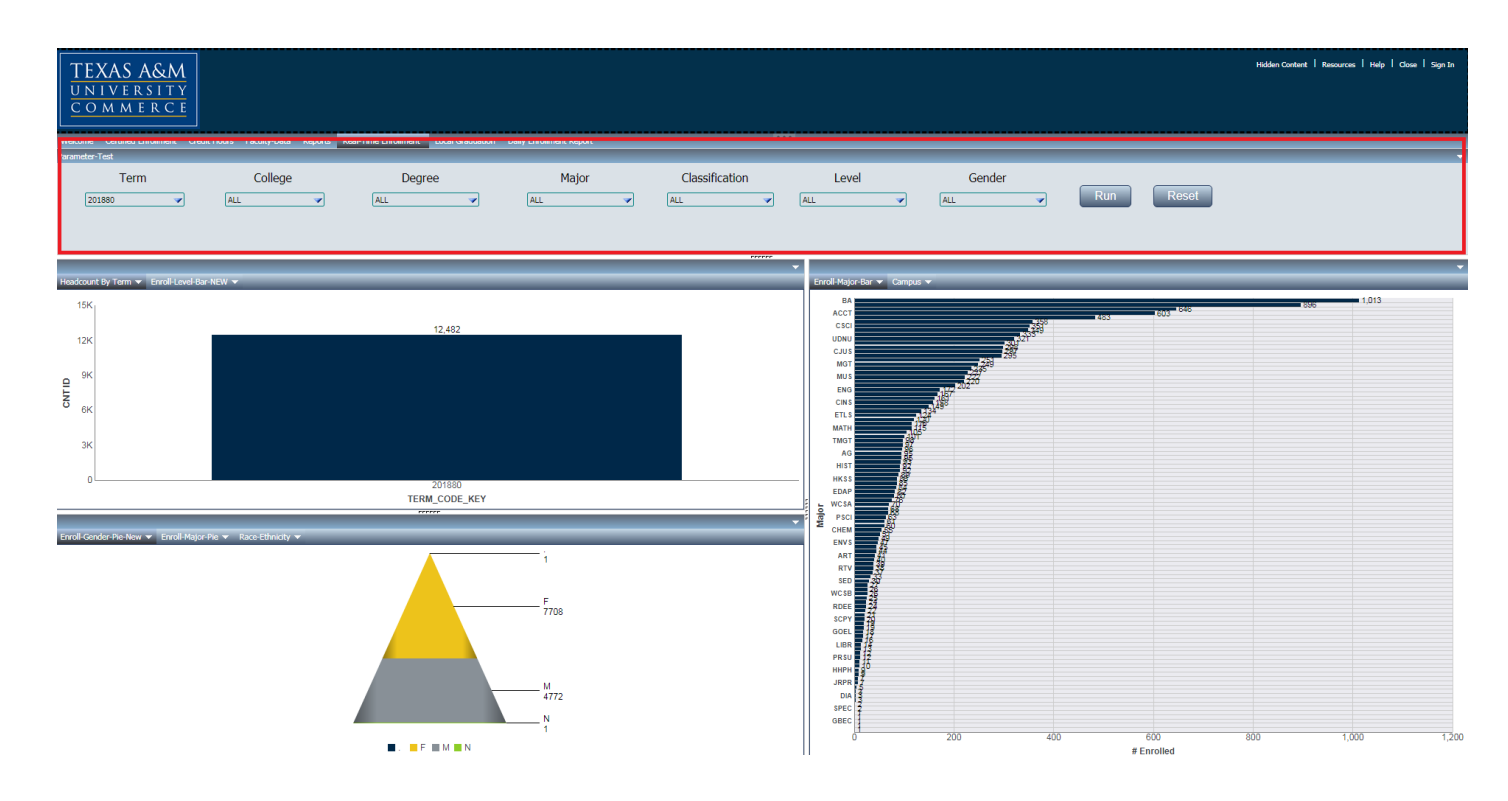